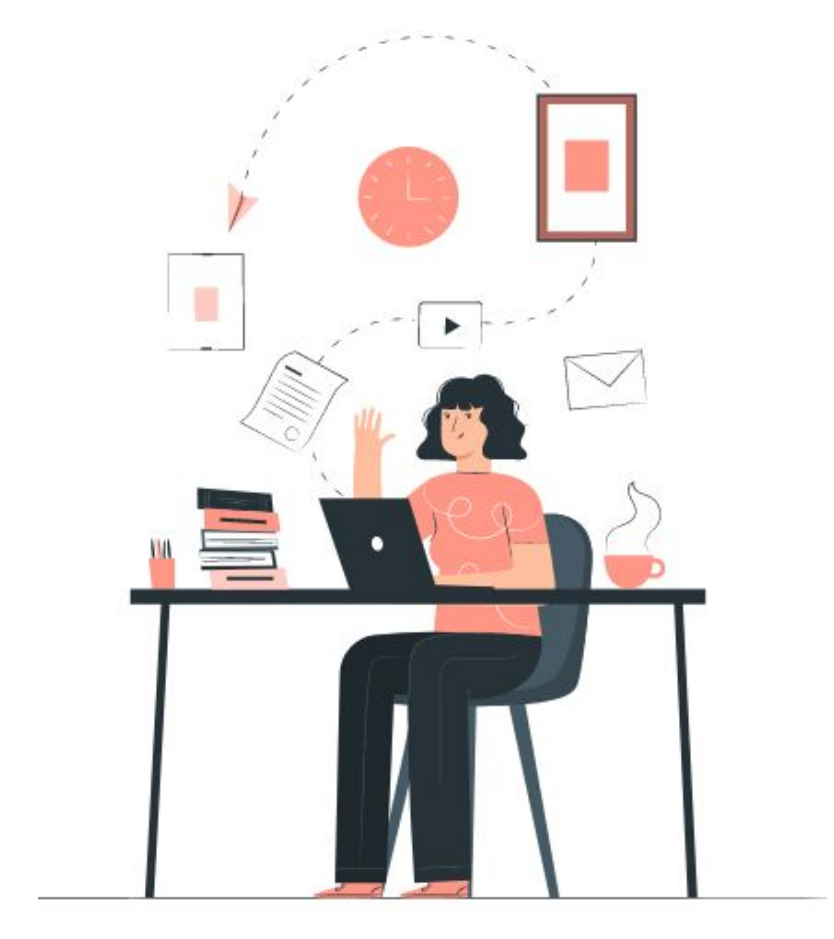

#### University of Western Macedonia, Kastoria IEEE Student Branch

### Εγκατάσταση Προγραμματιστικών γλωσσών:

# GNU OctaveMatlab

Πιερράτου Ελευθερία Τεταρτοετής Φοιτήτρια του Τμήματος Μαθηματικών

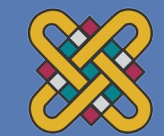

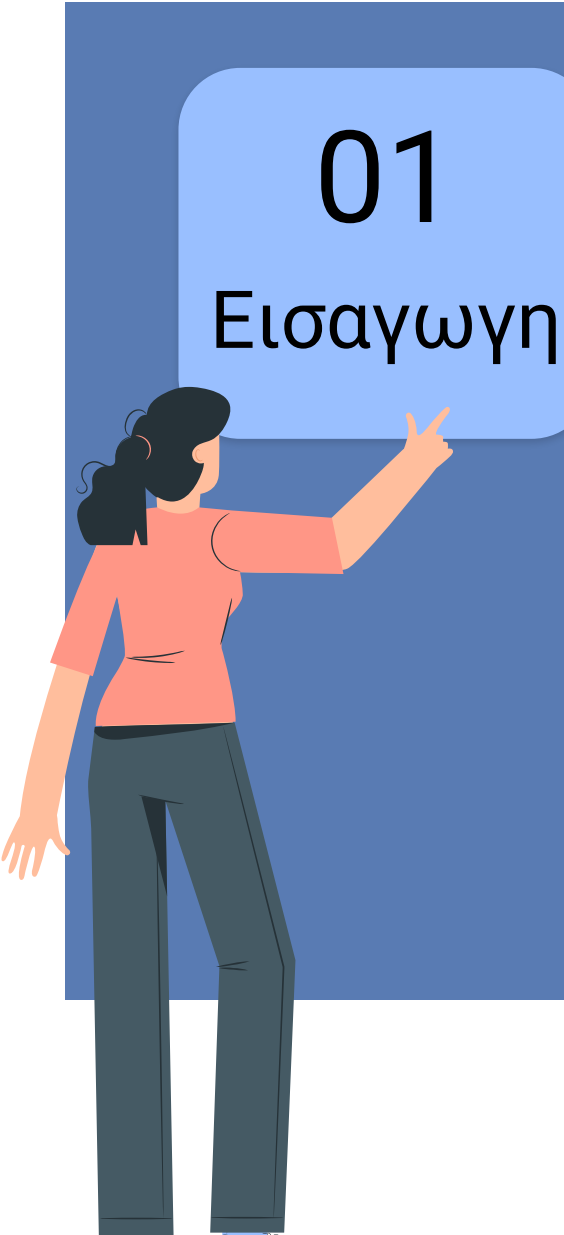

### 02 Εγκατάσταση GNU Octave

# **03** Εγκατάσταση Matlab

# 01

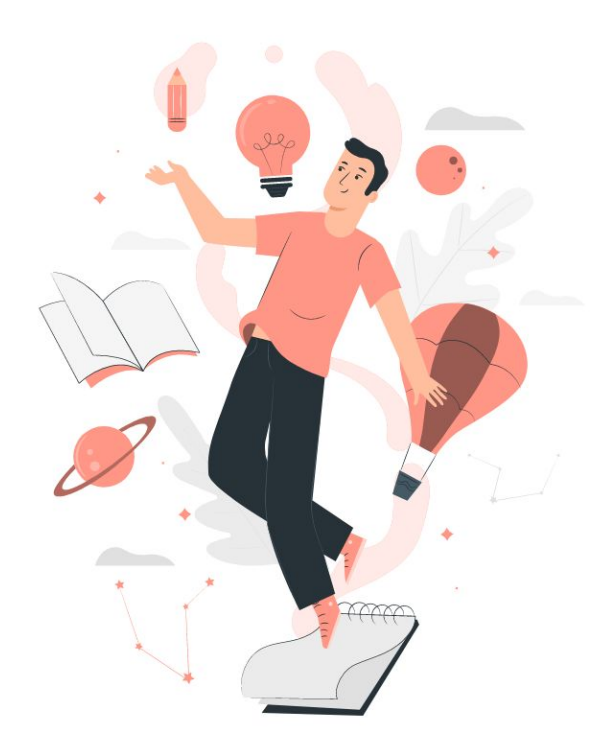

# Εισαγωγή

Τι είναι το GNU Octave και το Matlab;

### Τι είναι το MatLab;

- Είναι μία πλατφόρμα προγραμματισμού και αριθμητικού υπολογισμού.
- Χρησιμοποιείτε από επιστήμονες και μηχανικούς.
- Σκοπός είναι να:
  - Αναλύσουμε δεδομένα.
  - Εξελίξουμε αλγόριθμους.
  - ο Δημιουργήσουμε μοντέλα.

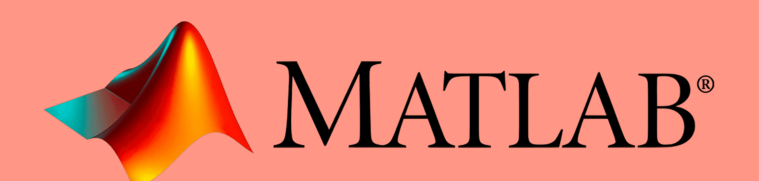

# Τι είναι το GNU Octave;

- Είναι μία επιστημονική γλώσσα προγραμματισμού.
  - Προορίζεται κυρίως για αριθμητικούς υπολογισμούς.
- Συμβατό με MatLab.
- Δωρεάν λογισμικό.
- Συμβατό με:
  - GNU/Linux
  - macOS
  - Microsoft Windows
  - BSD

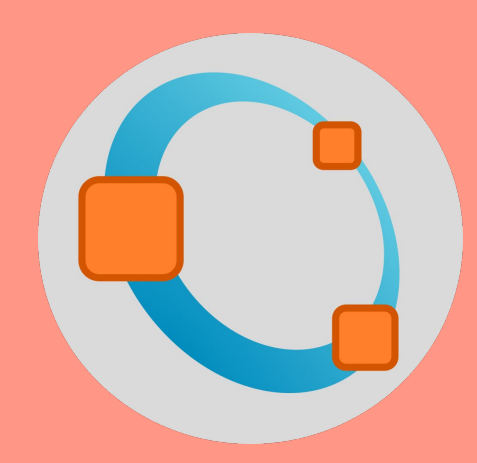

### MatLab VS GNU Octave

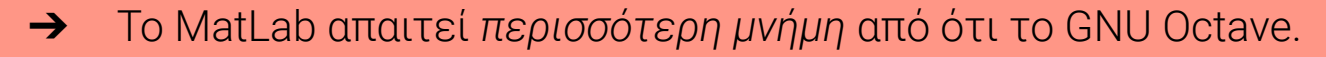

- Το GNU Octave είναι γλώσσα ανοιχτού κώδικα.
  - Σε αντίθεση με με το MatLab που δεν είναι.
- → Το MatLab έχει καλύτερο interface από το Octave.
  - Άρα και πιο εύκολο για διάδραση.
- Η ταχύτητα εκτέλεσης του MatLab είναι πιο γρήγορη από το Octave.

# 02

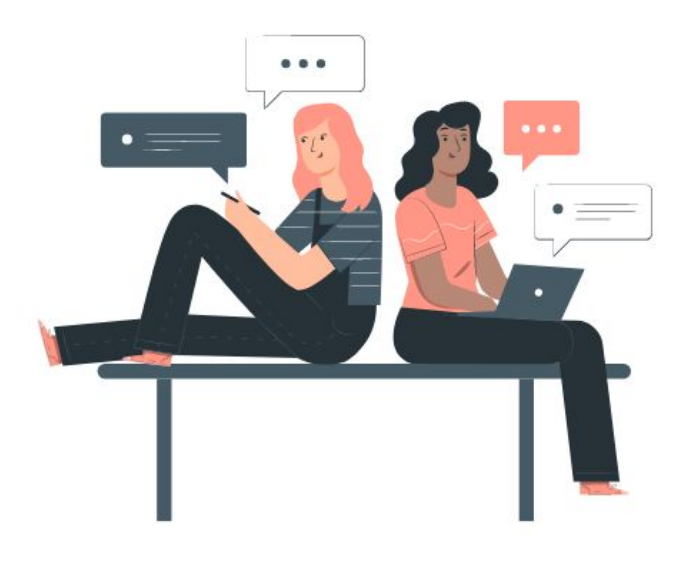

# Εγκατάσταση GNU Octave

Πώς μπορώ να το εγκαταστήσω στον υπολογιστή μου;

# Ιστότοπος GNU Octave

Από τον εικονιζόμενο ιστότοπο επιλέγουμε το αρχείο λήψης της OCtave που είναι συμβατό σύμφωνα με το λειτουργικό του υπολογιστή μας!

| GNU Octave                        |                                   | 🚯 About 🛛 🔒 Bugs                | 🗕 Donate 🛛 🛓 Download | 🛎 Get Involved 🛛 🛃 Support |
|-----------------------------------|-----------------------------------|---------------------------------|-----------------------|----------------------------|
| 🛓 Downloa                         | ad                                |                                 |                       |                            |
| <b>GNU Octave 6.4.0</b> is the la | test stable release. (Release Not | es: 6.1.0, 6.2.0, 6.3.0, 6.4.0) |                       |                            |
| > Source                          | 👌 GNU/Linux                       | 👅 BSD                           | 🗯 macOS               | <b>≝</b> MS Windows        |
| > Source                          | ctave is always available from    |                                 |                       |                            |

# Ξεκινώντας την Εγκατάσταση

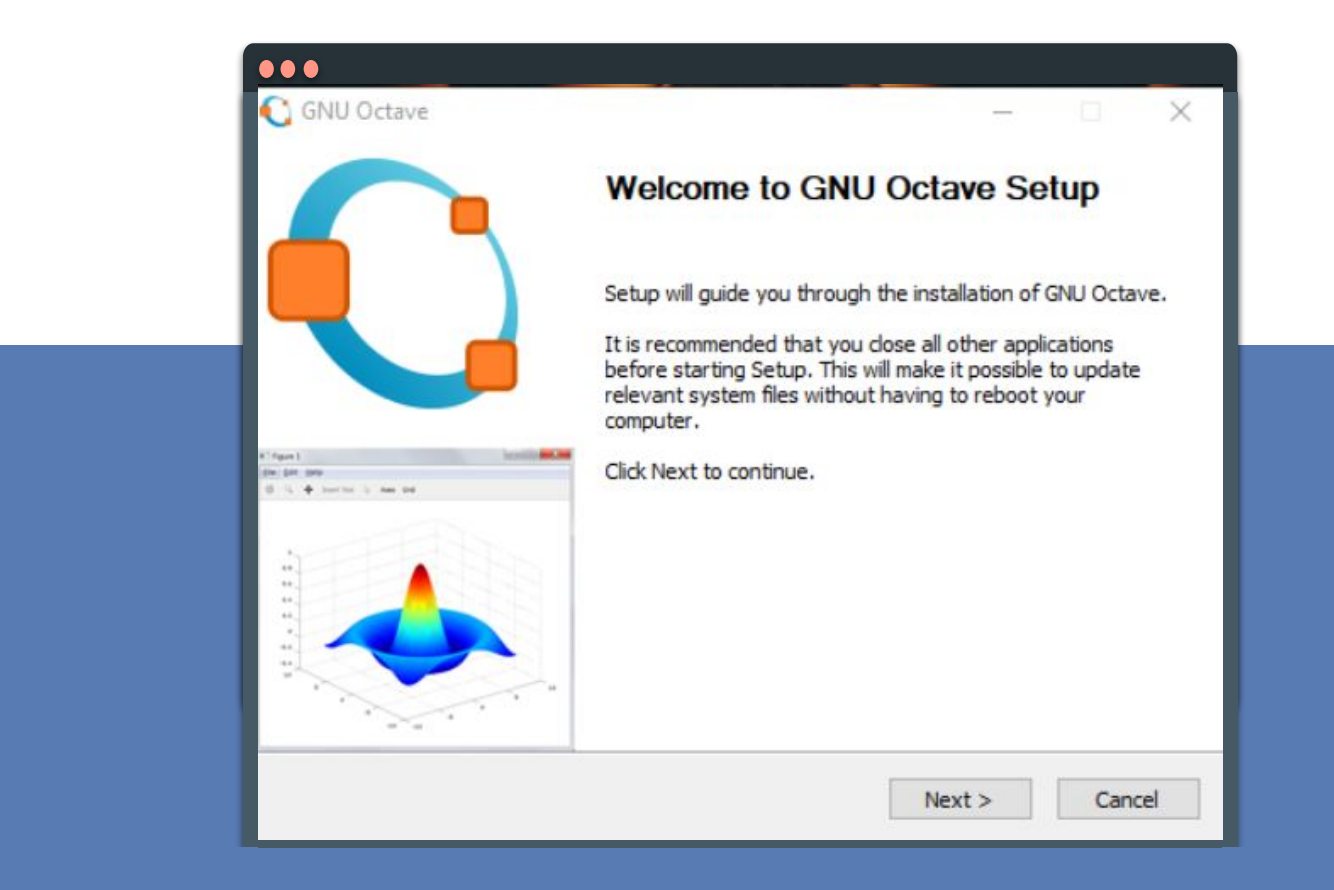

Η εταιρεία ειδοποιεί ότι καλό είναι -παράλληλα με την εγκατάσταση- να μην γίνεται χρήση άλλης εφαρμογής!

# Αποδοχή Όρων Χρήσης

|                                               | License Ag                                    | reement                                   |                     |           |
|-----------------------------------------------|-----------------------------------------------|-------------------------------------------|---------------------|-----------|
|                                               | Please revie                                  | ew the license terms b                    | efore installing GN | U Octave. |
| ress Page Down to s                           | see th <mark>e</mark> rest of the a           | greement.                                 |                     |           |
| GNU GEI                                       | NERAL PUBLIC LICE                             | NSE                                       |                     | ^         |
| Versio                                        | n 3, 29 June 2007                             |                                           |                     |           |
| Copyright (C) 2007                            | Free Software Foun                            | dation, Inc. < <u>http://f</u>            | sf.org/>            |           |
| Everyone is permitte<br>of this license docum | ed to copy and distri<br>nent, but changing i | bute verbatim copies<br>t is not allowed. |                     |           |
| Pre                                           | amble                                         |                                           |                     |           |
| The GNU General Pu                            | ublic License is a free                       | e, copyleft license for                   |                     |           |
| oftware and other k                           | kinds of works.                               |                                           |                     | ~         |
| he source code for (                          | Octave is freely redi                         | stributable under the                     | terms of the GNU (  | General   |
| ublic License (GPL) a                         | as published by the F                         | Free Software Founda                      | tion.               |           |
|                                               |                                               |                                           |                     |           |
|                                               |                                               |                                           |                     |           |

Αποδεχόμαστε τους όρους χρήσης, για να μπορέσουμε να συνεχίσουμε την εγκατάσταση της γλώσσας.

# Επιλογή Εγκατάστασης

| GNU Octave                                |                                          |                       |                      |         | < |
|-------------------------------------------|------------------------------------------|-----------------------|----------------------|---------|---|
|                                           | Choose Use                               | rs                    |                      |         |   |
|                                           | Choose for w                             | hich users you want   | to install GNU Oc    | tave.   |   |
| Select whether you<br>computer. Click Nex | want to install GNU Oc<br>t to continue. | tave only for yoursel | f or for all users o | of this | L |
| • Install for a                           | nyone using this compu                   | iter                  |                      |         |   |
| 🔿 Install just f                          | for me                                   |                       |                      |         |   |
|                                           |                                          |                       |                      |         |   |
|                                           |                                          |                       |                      |         |   |
|                                           |                                          |                       |                      |         |   |
| NILOctave                                 |                                          |                       |                      |         | - |

Επιλέγουμε αν θα γίνει εγκατάσταση σε όλους τους χρήστες του υπολογιστή, στον οποίο γίνεται η εγκατάσταση, ή όχι.

# Επιλογές Εγκατάστασης

| •••                     |                                   |                |        |        |   |
|-------------------------|-----------------------------------|----------------|--------|--------|---|
| GNU Octave              | Install Options<br>Choose options | for installing | _      |        |   |
| Create desktop sho      | rtcuts                            |                |        |        |   |
| Register .m file type   | with Octave                       |                |        |        |   |
| BLAS library implementa | ation:                            |                |        |        |   |
|                         | OpenBLAS                          | ~              |        |        |   |
|                         |                                   |                |        |        |   |
|                         |                                   |                |        |        |   |
| NU Octave               |                                   |                |        |        | - |
|                         |                                   | < Back         | Next > | Cancel | 1 |

Πατάμε next στις επιλογές εγκατάστασης.

# Τοποθεσίας της Εγκατάστασης

| GNU Octave                                                                            |                                                          |                      | —              |            | × |
|---------------------------------------------------------------------------------------|----------------------------------------------------------|----------------------|----------------|------------|---|
|                                                                                       | Choose Install                                           | Location             |                |            | _ |
|                                                                                       | Choose the fold                                          | er in which to insta | all GNU Octave | 2.         |   |
| Setup will install GNL<br>Browse and select a                                         | Octave in the following f<br>nother folder. Click Instal | older. To install in | a different fo | lder, dick |   |
| Dectination Folder                                                                    |                                                          |                      | ila uon.       |            |   |
| Destination Folder                                                                    | s\GNU Octave\Octave-6.                                   | 4.0                  | B              | rowse      |   |
| Destination Folder<br>C:\Program Files<br>Space required: 1.8<br>Space available: 79. | s\GNU Octave\Octave-6.<br>GB<br>1 GB                     | 4.0                  | B              | rowse      |   |
| Destination Folder<br>C:\Program File:<br>Space required: 1.8<br>Space available: 79. | s\GNU Octave\Octave-6.<br>GB<br>1 GB                     | 4.0                  | Bauon.         | rowse      |   |
| Destination Folder<br>C:\Program File:<br>Space required: 1.8<br>Space available: 79. | s\GNU Octave\Octave-6.<br>GB<br>1 GB                     | 4.0                  | B              | rowse      |   |

Αποφασίζουμε το δίσκο, στον οποίο θέλουμε να αποθηκεύονται τα αρχεία.

## Εγκατάσταση

|                     | Installing  |                     |                  | _ |  |
|---------------------|-------------|---------------------|------------------|---|--|
|                     | Please wait | while GNU Octave is | being installed. |   |  |
| Extract: winineti.h |             |                     |                  |   |  |
| Show details        |             |                     |                  |   |  |
|                     |             |                     |                  |   |  |
|                     |             |                     |                  |   |  |
|                     |             |                     |                  |   |  |
|                     |             |                     |                  |   |  |
|                     |             |                     |                  |   |  |

Ολοκληρώθηκαν οι διαδικασίες για να ξεκινήσει η εγκατάσταση!

# Ολοκλήρωση της Εγκατάστασης

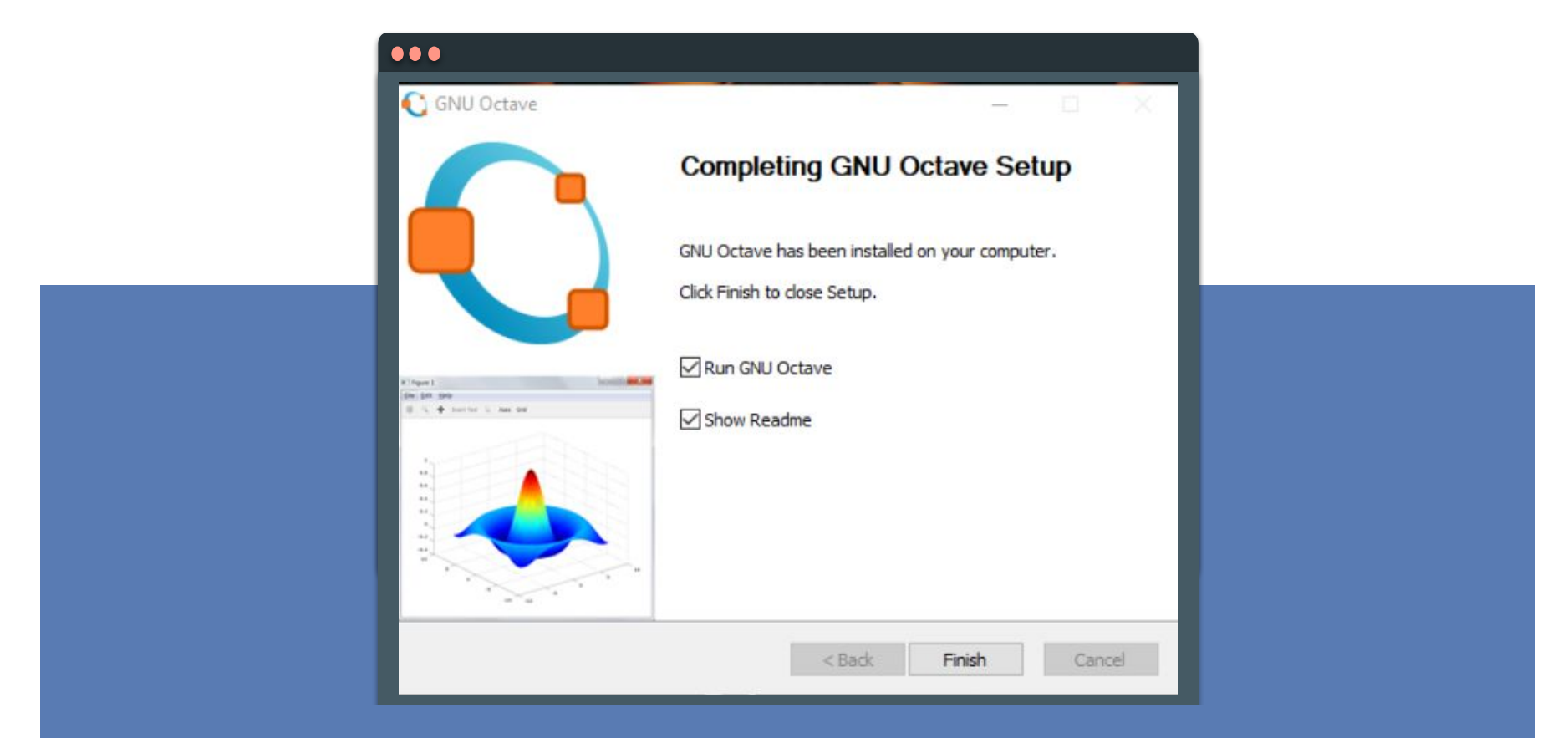

Η εγκατάσταση ολοκληρώθηκε. Μένουν μόνο μερικές λεπτομέρειες και πατάμε το "Finish".

# Το Πρώτο Μήνυμα

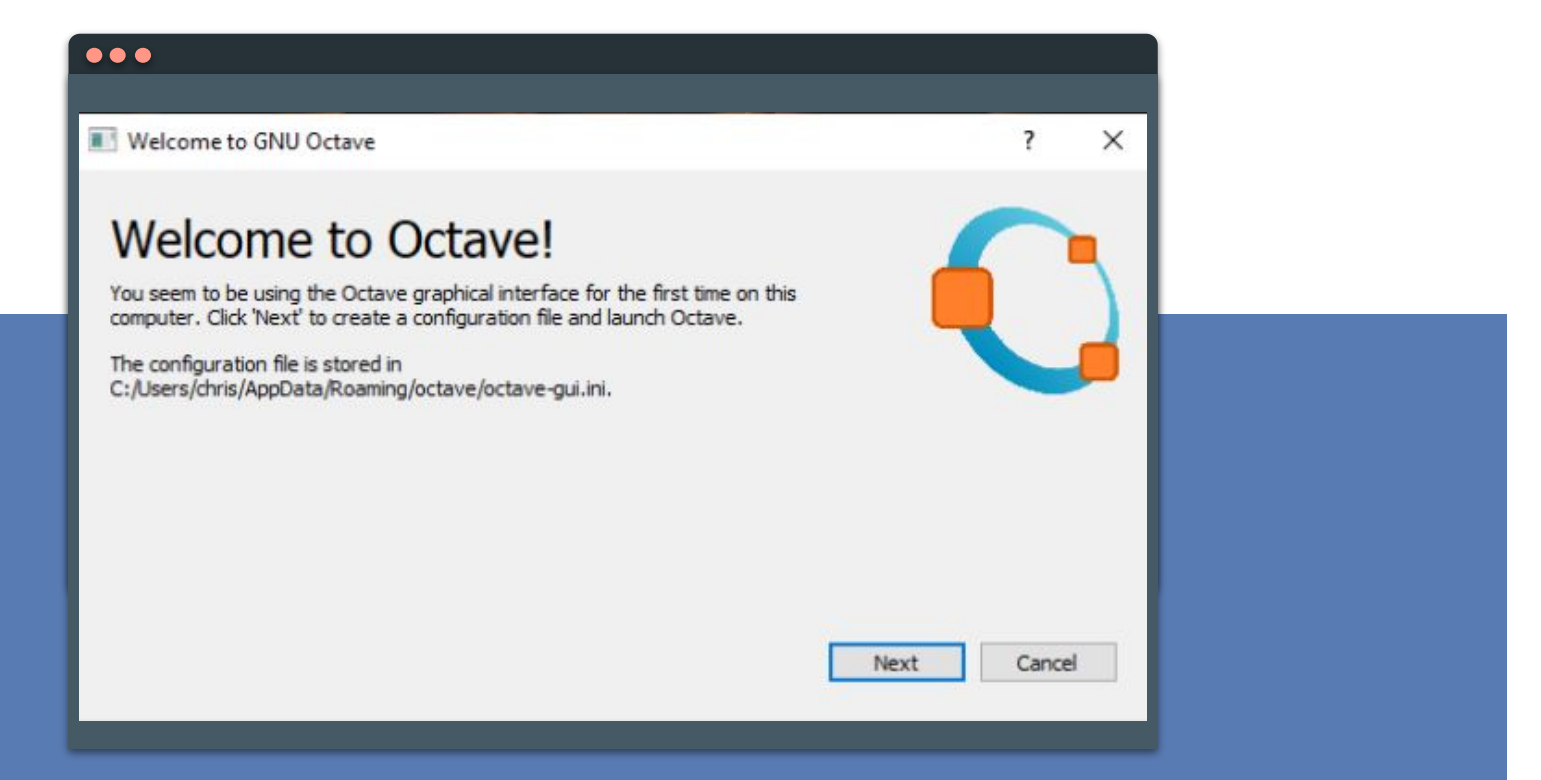

#### "Welcome to Octave!"

Το πρώτο μήνυμα από το GNU Octave, αφού ολοκληρωθεί η εγκατάσταση και όλα έχουν εγκατασταθεί με επιτυχία.

# Νέα και Πληροφορίες

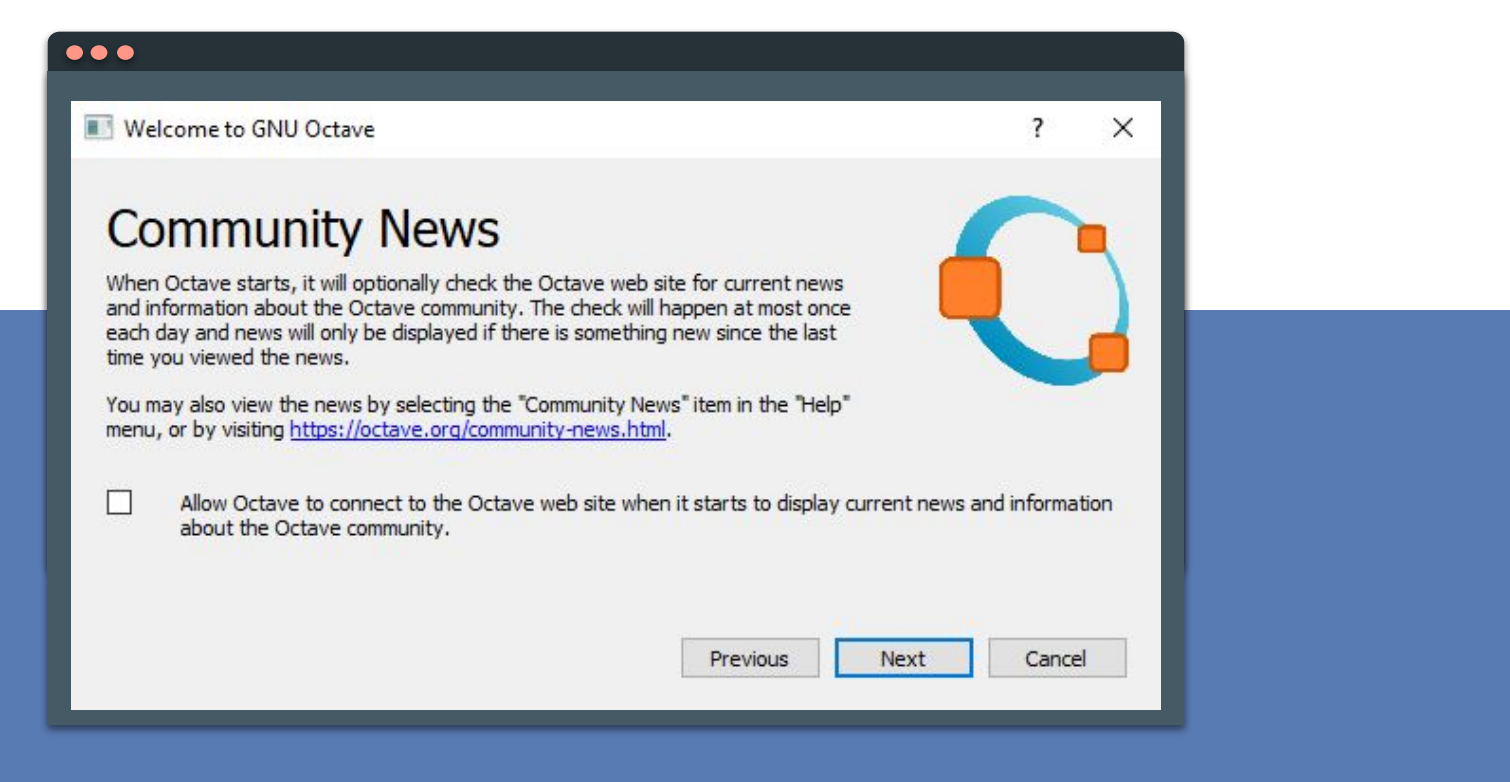

Το Octave γίνει τη δυνατότητα στο χρήστη για ενεργοποίηση ειδοποιήσεων από τα νέα της εταιρείας.

### Octave

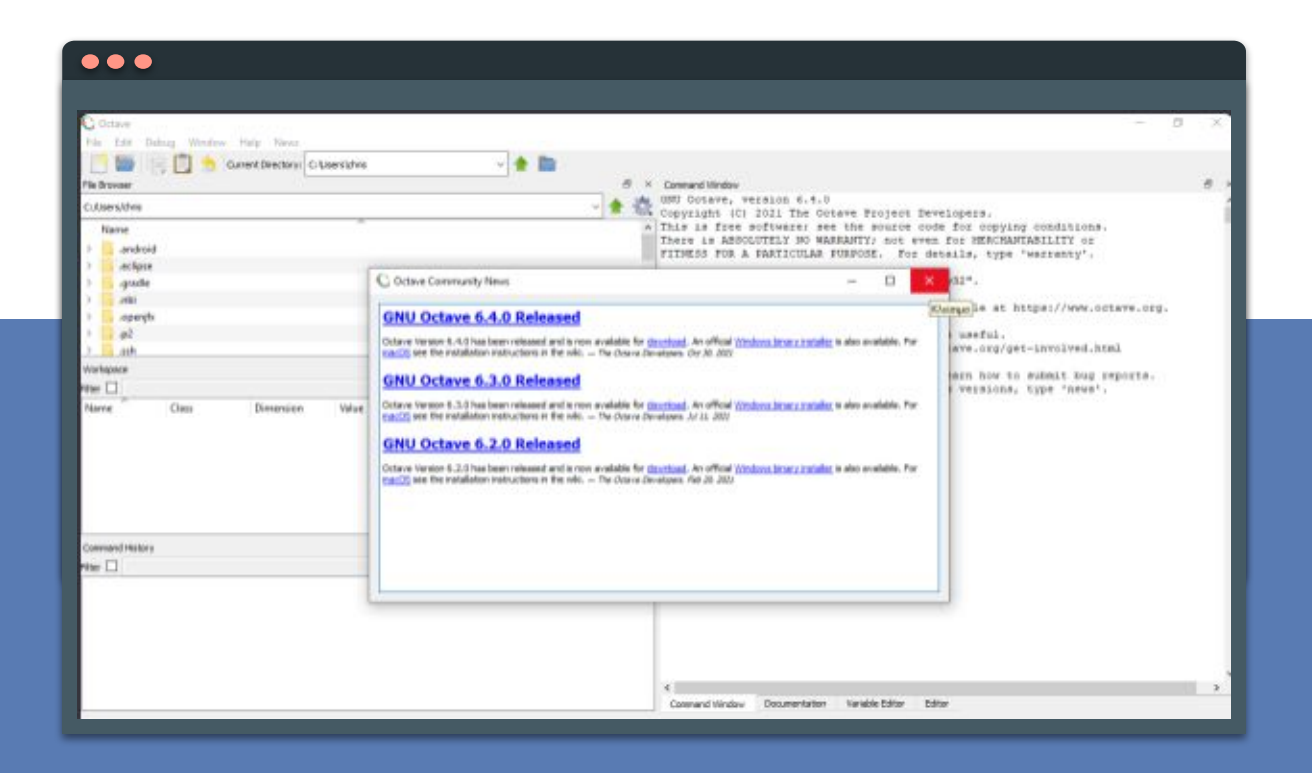

Το περιβάλλον του Octave μόλις ανοίξει η εφαρμογή!

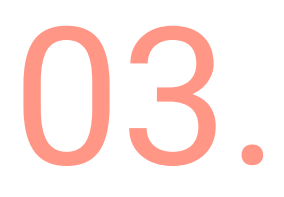

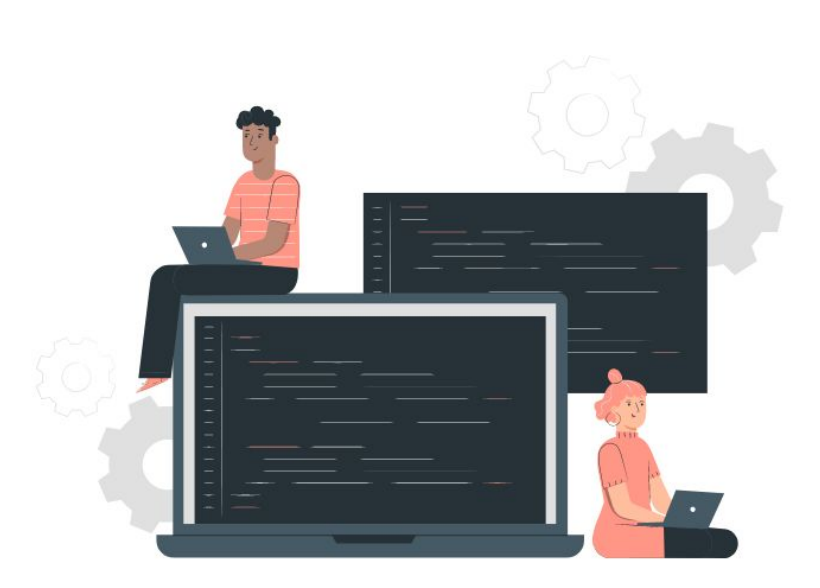

Πώς μπορώ να το εγκαταστήσω στον υπολογιστή μου;

### Εγκατάσταση Δημιουργία ακαδημαϊκού Extra Υλικό λογαριασμού Τέλος Ξεκινώντας **Online Editor** & Computer App

# Ιστότοπος mathworks

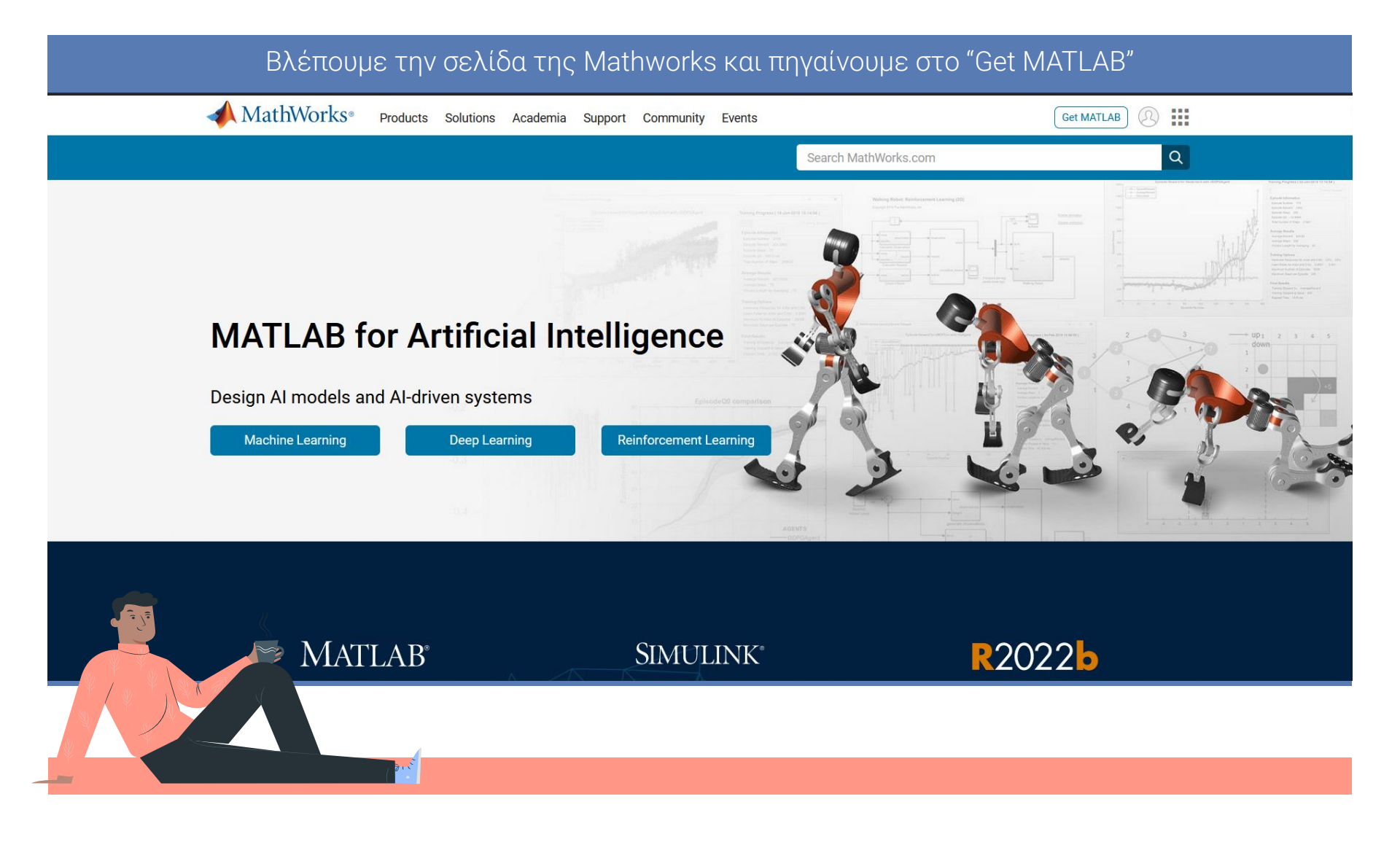

#### 📣 MathWorks®

#### **Get MATLAB**

You can get the latest software release, access your campus or corporate license, get a trial, buy, or use MATLAB Online.

Sign in or create an account so that we can get you to the right place.

**Create Account** 

Sign In

Πρώτα θα χρειαστεί να δημιουργήσουμε (ακαδημαϊκό) λογαριασμό στο MathWorks. (Αν δεν έχουμε ήδη)

#### 📣 MathWorks®

#### **Create Account**

...@uowm.gr

 To access your organization's MATLAB license, use your work or university email.

This site is protected by reCAPTCHA and the Google Privacy Policy and Terms of Service apply.

Next

#### ΠΡΟΣΟΧΗ!

Ο λογαριασμός που θα δημιουργήσουμε, θα χρησιμοποιεί ως email το ακαδημαίκό μας email. Μόνο έτσι θα έχουμε τις παροχές που δίνονται από το Πανεπιστήμιό μας!

| ← math00069@uowm.gr |      |                                                                                                    |
|---------------------|------|----------------------------------------------------------------------------------------------------|
| Create Account      |      | Ορίζουμε τον κωδικό πρόσβασης<br>που θέλουμε στο πρώτο πλαίσιο κα<br>τον επιβεβαιώνουμε στο δεύτερο |
| Password            | ٥    |                                                                                                    |
| Confirm Password    | ⊘    |                                                                                                    |
|                     | Next |                                                                                                    |
|                     |      |                                                                                                    |

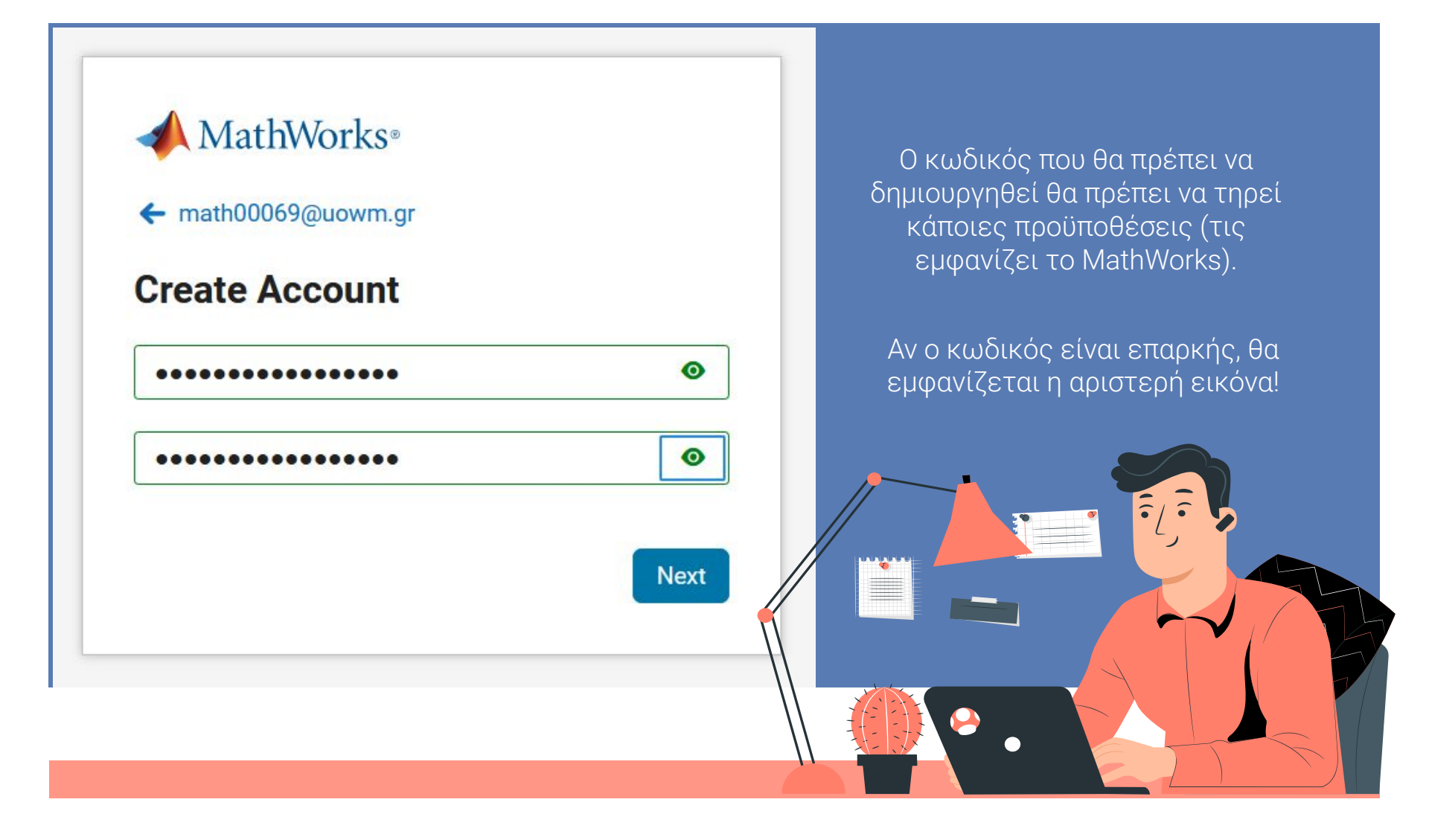

#### 📣 MathWorks®

← math00069@uowm.gr

#### **Verify Email**

Enter the code we sent to math00069@uowm.gr. If you didn't get the email, check your junk folder or try again.

#### Enter code

I accept the Online Service Agreement

ext

Θα μας σταλεί ένας κωδικός στο email που έχουμε δηλώσει, για να γίνει η επιβεβαίωση του email μας!

Και αποδεχόμαστε τους όρους χρήσεις.

Αφού γίνει η επιβεβαίωση του email μας:

- → Έχει δημιουργηθεί ο λογαριασμός στο Mathworks.
- → Είμαστε έτοιμοι να ξεκινήσουμε την εγκατάσταση του MatLab στον υπολογιστή μας!
  (Αν επιλέξουμε το computer app).

Επιλογές τρόπου χρήσης του MatLab:

- 1. Online Editor
- 2. Computer App

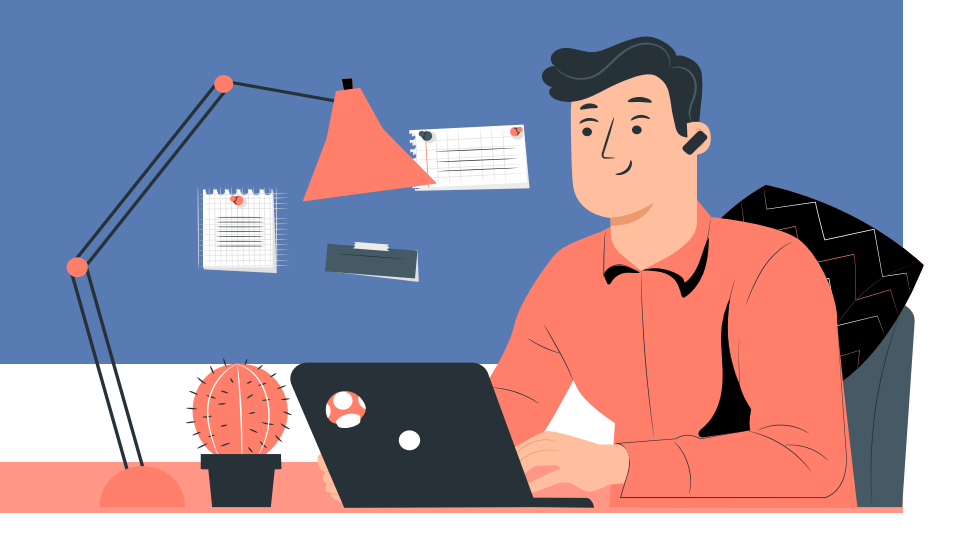

# **Online editor VS Computer app**

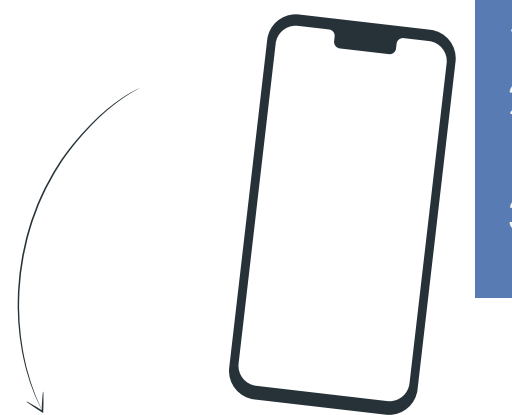

#### Online Editor:

- Δεν χρειάζεται να κατέβει κάποιο λογισμικό.
- Χρήση της τελευταίας version της πλατφόρμας πάντα.
- Συγχρονισμός αρχείων ό,που γίνεται χρήση του account.

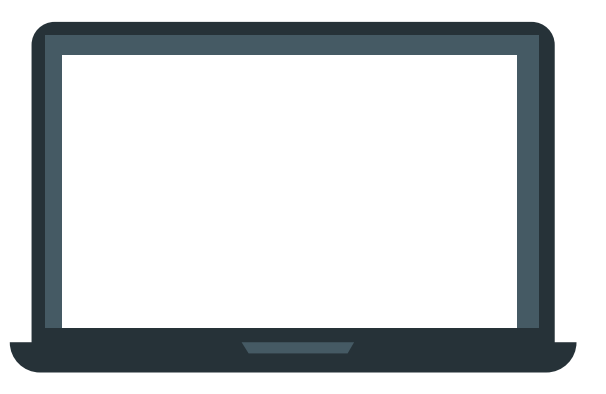

#### Computer App:

- Περισσότερα χαρακτηριστικά συγκριτικά με τον Online Editor.
- 2. Offline λειτουργία.

Επιλέγουμε το λειτουργικό με το οποίο θα είναι συμβατό το MatLab.

Το MatLab διατίθεται για: Windows, macOS και Linux.

| Downloads                                                                |                                                                                       |                                                                                               |                                                                              |
|--------------------------------------------------------------------------|---------------------------------------------------------------------------------------|-----------------------------------------------------------------------------------------------|------------------------------------------------------------------------------|
| FAQ Installation and Lice                                                | nsing Help                                                                            | 📞 Contact support                                                                             |                                                                              |
| ✓ R2022b                                                                 | <b>R</b> 2022 <b>b</b>                                                                | About R2022b<br>Latest Features<br>Refease Notes                                              |                                                                              |
| R021b<br>Show More                                                       | Download for Windows<br>(228 M0)<br>Includes R2022b Update 3<br>Released: 22 Dec 2022 | A R2023a Prerelease<br>Preview and test the next product<br>release.<br>Get R2023a Prerelease | Download for Windows<br>(228 MB)<br>Download for macOS<br>Download for Linux |
| C United States<br>Trust Center   Trademarks<br>© 1994-2023 The MathWork | Privacy Policy   Preventing Piracy   Application Status<br>s, Inc.                    | 🗘 🖬 🕲 💶 🛅 📓<br>Join the conversition                                                          |                                                                              |

Αφού κατεβάσουμε το αρχείο για το κατάλληλο λογισμικό, πηγαίνουμε στις λήψεις του ηλεκτρονικού μας υπολογιστή.

| tituerp were account | ter manual terrest from the              |          |
|----------------------|------------------------------------------|----------|
| To unzip all fi-     | ip Self-Extractor                        | × Unzp   |
| Linzin to folds      | () () () () () () () () () () () () () ( | n WinZip |
| _temp_matia          | Abort unzip operation?                   | Close    |
| Overwrite            |                                          | About    |
| When dor             | Ves No                                   | Help     |

- 1. Ανοίγουμε το αρχείο από τις λήψεις.
- 2. Αποδεχόμαστε τους όρους.
- Αφήνουμε το λογισμικό να ξε-zipαριστεί..

Συνδεόμαστε στο λογαριασμό που δημιουργήσαμε νωρίτερα.

| MathWorks Product Installer                                                                 | - C X |                                                                                                    |
|---------------------------------------------------------------------------------------------|-------|----------------------------------------------------------------------------------------------------|
| Email<br>No account? Create one!<br>By signing in, you agree to our privacy policy.<br>Next |       | Στο email που θα μας ζητηθεί, βάζουμε το<br>(ακαδημαϊκό μας) email, με το οποίο<br>δημιουργήσαμε το account στην MathWorks. |

Αποδεχόμαστε τους όρους και προϋποθέσεις της MathWork όσον αφορά τα πνευματικά δικαιώματα και όχι μόνο.

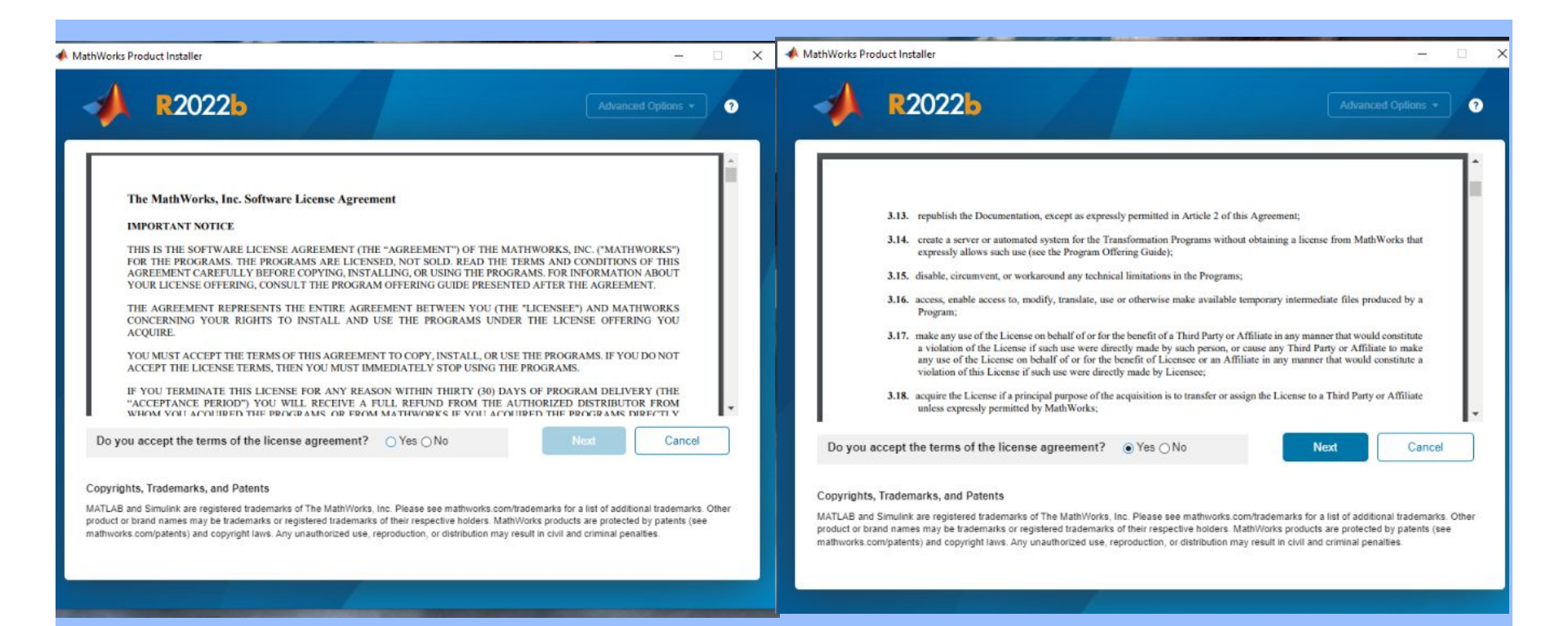

Άδεια χρήσης.

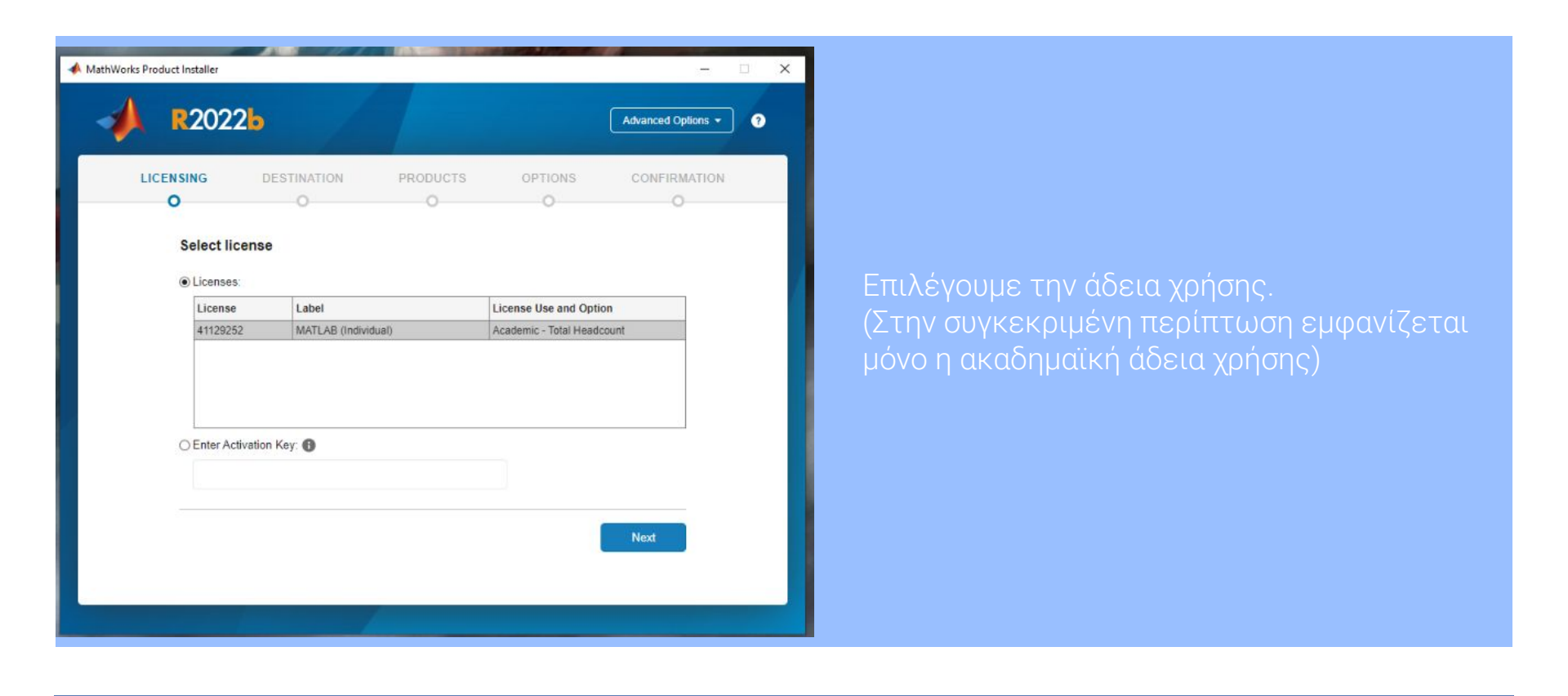

Προορισμός αποθήκευσης αρχείων.

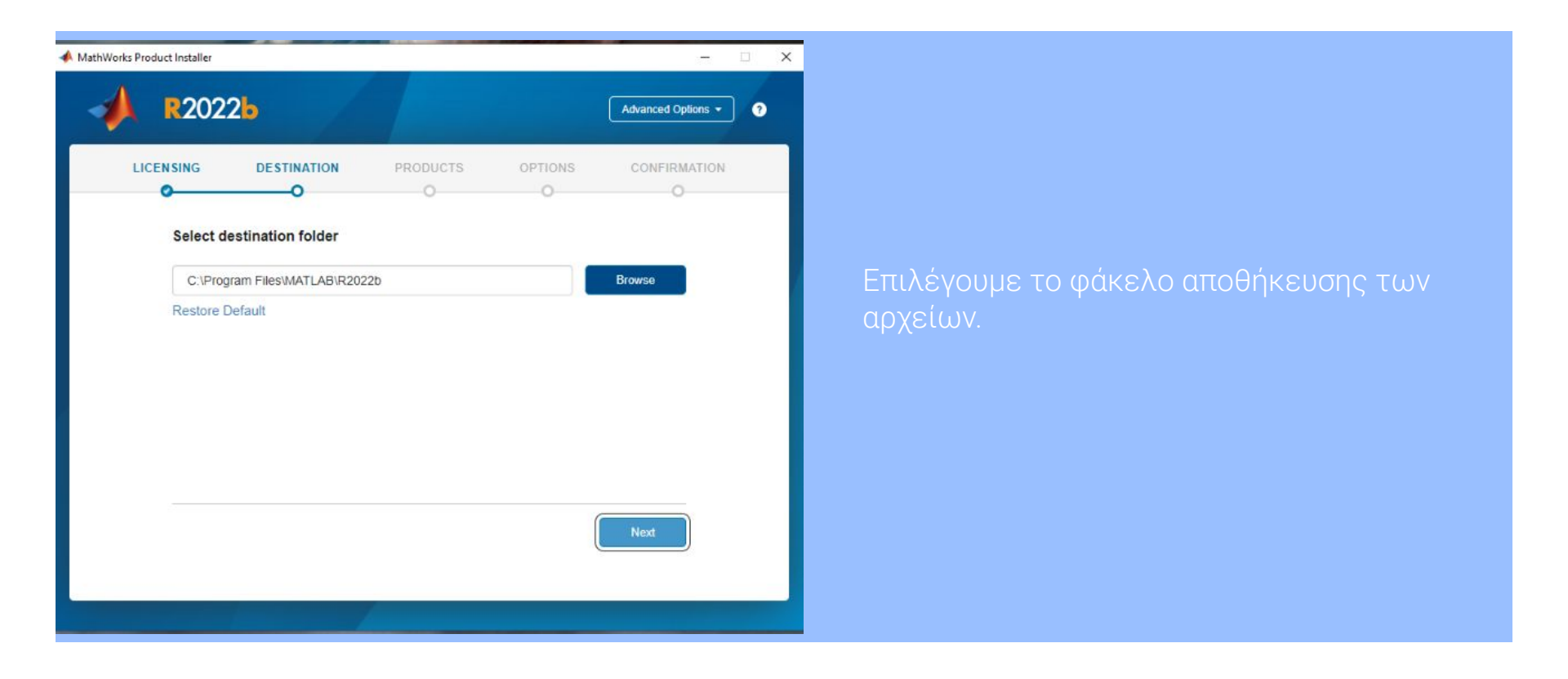

Προιοντα για εγκατάσταση.

| R20       | 22 <mark>b</mark>                                                                                                    |          |         | Advanced Options |
|-----------|----------------------------------------------------------------------------------------------------|----------|---------|------------------|
|           |                                                                                                    |          |         |                  |
| LICENSING | DESTINATION                                                                                                    | PRODUCTS | OPTIONS | CONFIRMATIO      |
| 0         |                                                                                                    |          | 0       | 0                |
|           | Select All                                                                                                    |          |         |                  |
|           | Select All                                                                                                    |          | -       |                  |
|           | Select All<br>MATLAB                                                                                                    |          |         | A                |
|           | Select All<br>MATLAB<br>Simulink                                                                                                    |          |         |                  |
|           | Select All<br>MATLAB<br>Simulink<br>5G Toolbox                                                                                                    | -        |         |                  |
|           | Select All<br>MATLAB<br>Simulink<br>5G Toolbox<br>Aerospace Blockset                                                                                                    |          |         |                  |
|           | Select All<br>MATLAB<br>Simulink<br>5G Toolbox<br>Aerospace Blockset<br>Aerospace Toolbox                                                                               |          |         |                  |
|           | Select All<br>MATLAB<br>Simulink<br>5G Toolbox<br>Aerospace Blockset<br>Aerospace Toolbox<br>Antenna Toolbox                                                            |          |         |                  |
|           | Select All<br>MATLAB<br>Simulink<br>5G Toolbox<br>Aerospace Blockset<br>Aerospace Toolbox<br>Antenna Toolbox<br>Automoto Doolbox                                        |          |         |                  |
|           | Select All<br>MATLAB<br>Simulink<br>5G Toolbox<br>Aerospace Blockset<br>Aerospace Blockset<br>Artenna Toolbox<br>Autonated Driving Toolbox<br>Automated Driving Toolbox |          |         |                  |

Επιλέγουμε τα προϊόντα που θέλουμε να εγκαταστήσουμε. (Τα προτεινόμενα προϊόντα είναι ήδη επιλεγμένα.)

Επιλογές.

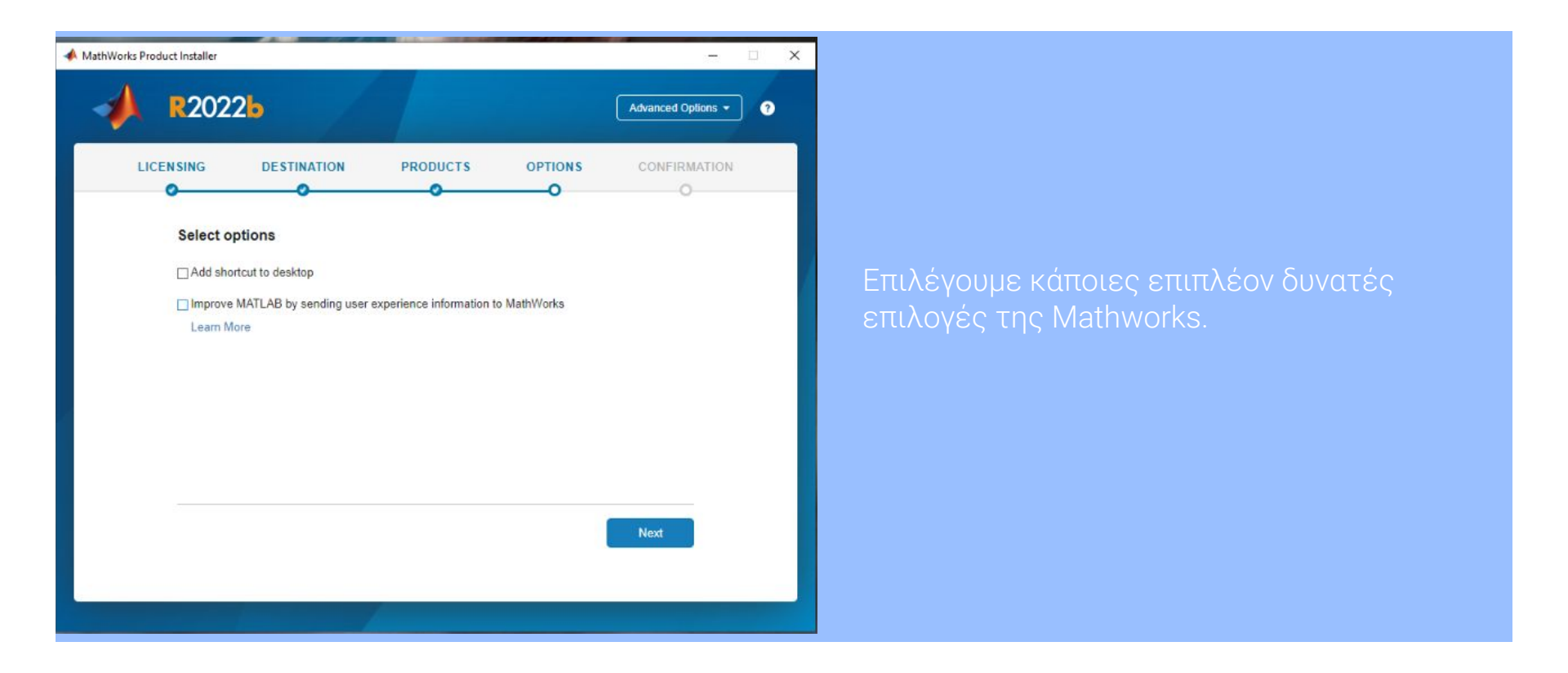

Επιβεβαίωση επιλογών.

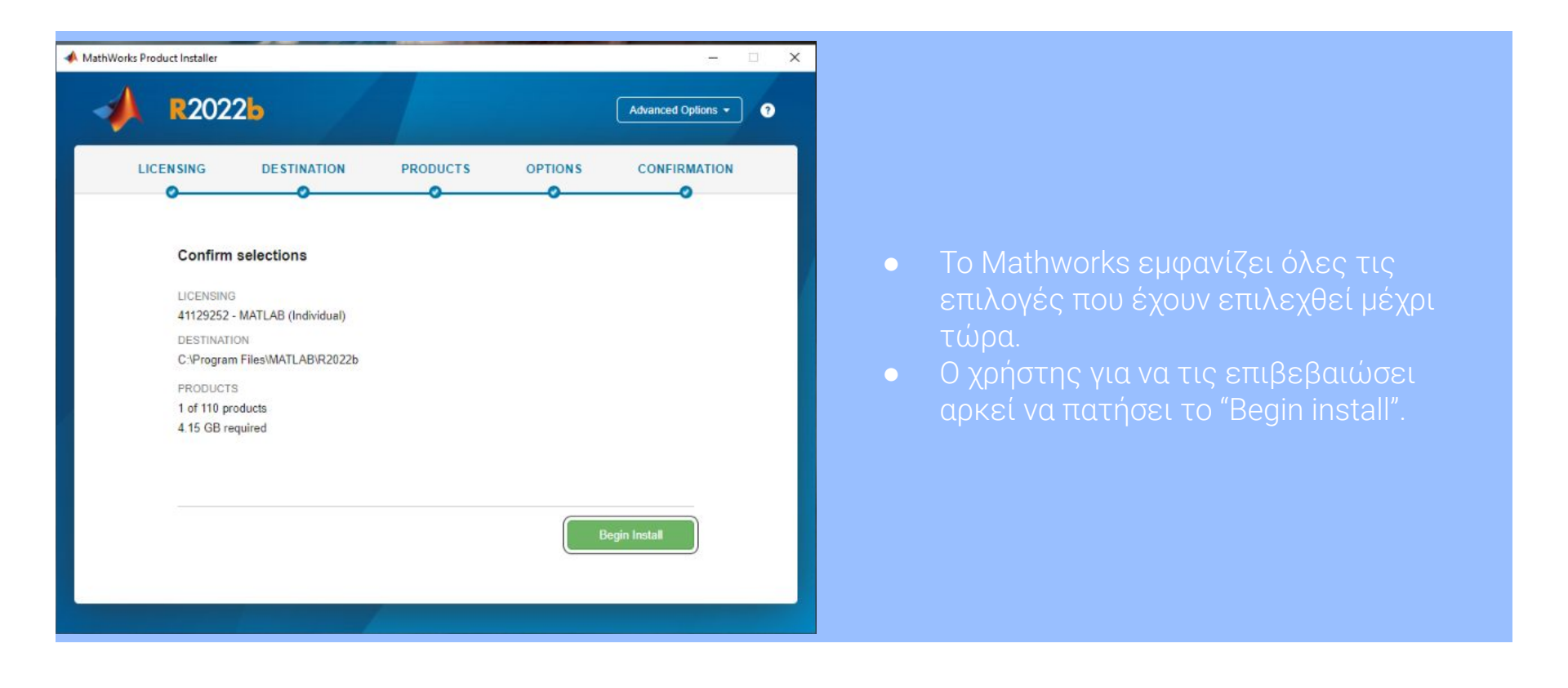

Ολοκλήρωση εγκατάστασης.

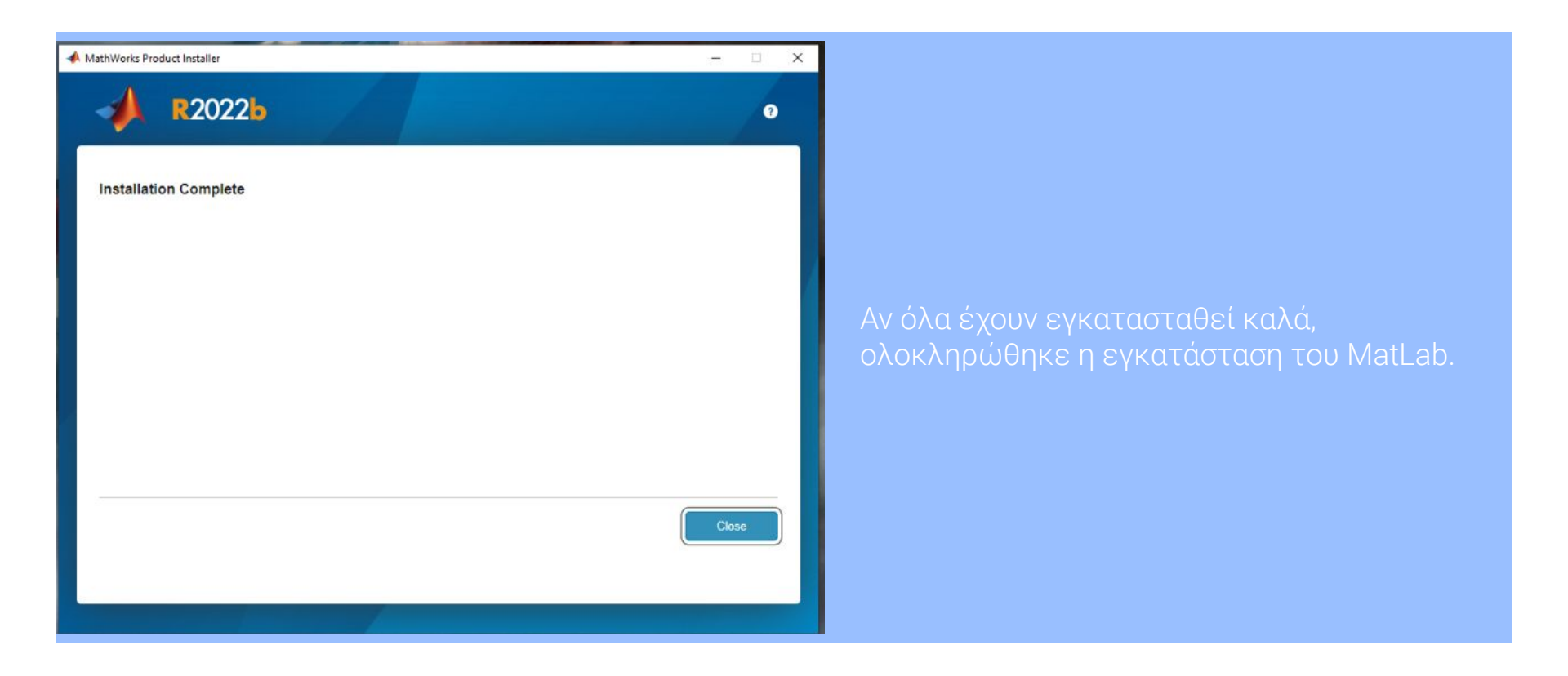

# Περιβάλλον MatLab

Ολοκλήρωση εγκατάστασης.

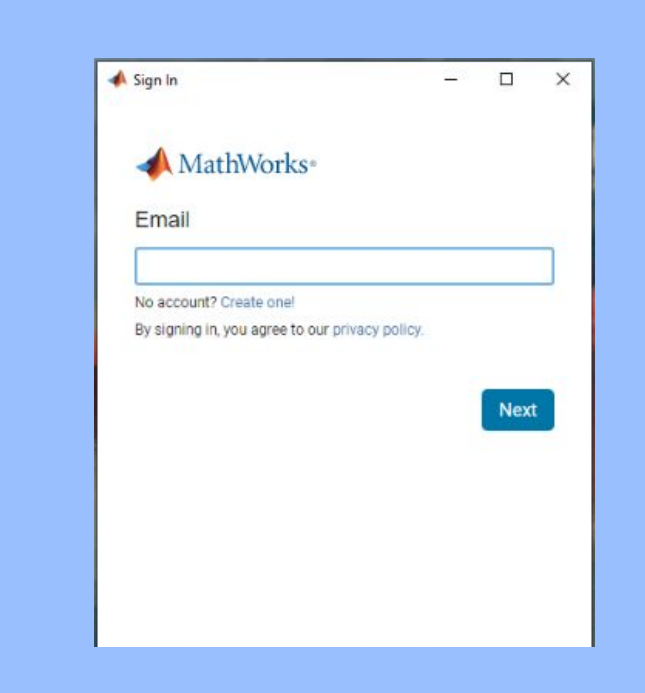

Αν όλα έχουν εγκατασταθεί καλά, ολοκληρώθηκε η εγκατάσταση του MatLab. Πλέον μπορούμε να κάνουμε sign in στο λογαριασμό μας!

# Περιβάλλον MatLab

Το περιβάλλον του MatLab στο οποίο θα εργαστούμε.

|                                                                                                    |                        | 17 B BAS                          |
|----------------------------------------------------------------------------------------------------|------------------------|-----------------------------------|
| MAILAB R2022b - scademic use                                                                                                    |                        | – 🗆 ×                             |
| HOME PLOTS APPS                                                                                                    | le (e 10 6' 🖶 🕐 💌 Sear | ch Documentation 🔎 🌲 Eleftheria 🕶 |
|                                                                                                    |                        |                                   |
| 🔯 📑 🖓 🖸 Tarfind Files 🌋 🔐 Tarriet Lander 🖓 🖓 Grander Lander 🖂 🕲 Preferences 🚳 🖤 Grander Lander                                                                                                    |                        |                                   |
| New New Open Compare Import Clean Lagave Provides Favorites (or Run and time Layout Stream) Add-Ons Help Request support                                                                                                    |                        |                                   |
| Script LiveScript • • Data Data 🧭 Clear Workspace • • 🧭 Clear Commands • • • • • 🔛 Learn MATLAB                                                                                                    |                        | -                                 |
| nite Variaste CODE ENVIRONMENT RESOURCES                                                                                                    |                        |                                   |
| The state of the state of the s | Con a                  | <b>4</b> •                        |
| Current folder © Commental Window ©                                                                                                    | Workspace              | •                                 |
| New to MAILABY Ser resources for <u>setting stated</u>                                                                                                    | Name A Value           |                                   |
| fs >>                                                                                                    |                        |                                   |
|                                                                                                    |                        |                                   |
|                                                                                                    |                        |                                   |
|                                                                                                    |                        |                                   |
|                                                                                                    |                        |                                   |
|                                                                                                    |                        |                                   |
|                                                                                                    |                        |                                   |
|                                                                                                    |                        |                                   |
|                                                                                                    |                        |                                   |
|                                                                                                    |                        |                                   |
|                                                                                                    |                        |                                   |
|                                                                                                    |                        |                                   |
|                                                                                                    |                        |                                   |
|                                                                                                    |                        |                                   |
|                                                                                                    |                        |                                   |
|                                                                                                    |                        |                                   |
|                                                                                                    |                        |                                   |
|                                                                                                    |                        |                                   |
|                                                                                                    |                        |                                   |
|                                                                                                    |                        |                                   |
|                                                                                                    |                        |                                   |
|                                                                                                    |                        |                                   |
| 1                                                                                                    |                        |                                   |
|                                                                                                    |                        |                                   |
|                                                                                                    |                        |                                   |
|                                                                                                    |                        |                                   |
|                                                                                                    |                        |                                   |
|                                                                                                    |                        |                                   |
|                                                                                                    |                        |                                   |
|                                                                                                    |                        |                                   |
|                                                                                                    |                        |                                   |
|                                                                                                    |                        |                                   |
| Details V                                                                                                    |                        |                                   |
|                                                                                                    |                        |                                   |
|                                                                                                    |                        |                                   |
|                                                                                                    |                        |                                   |
| Salart will be to view details                                                                                                    |                        |                                   |
| Jetters e nie su viter weieno                                                                                                    |                        |                                   |
|                                                                                                    |                        |                                   |
|                                                                                                    |                        |                                   |
|                                                                                                    |                        |                                   |
|                                                                                                    |                        |                                   |

## Περιβάλλον MatLab

Για να ανοίξουμε νέο αρχείο, επιλέγουμε New και επιλέγουμε τι θέλουμε να δουλέψουμε.

| A MATLAB R2022                | b - academic use |                                                               |                                                                                              |                                                  |                                                                   |  | 24 |             |                      | - 🗆 ×                |
|-------------------------------|------------------|---------------------------------------------------------------|----------------------------------------------------------------------------------------------|--------------------------------------------------|-------------------------------------------------------------------|--|----|-------------|----------------------|----------------------|
| HOME                          | PLOTS APPS       |                                                               |                                                                                              |                                                  |                                                                   |  |    | 1 i 9 6 🗗 🖲 | ) 💿 Search Documenta | ion 🔎 🌲 Eleftheria 🕶 |
| New New<br>Script Live Script | New Open Comp    | iles Import Clean Save Workspace<br>Data Data Clear Vorkspace | Favorites Code<br>Generation Control Code<br>Favorites Pavorites Code<br>Clear Commands Code | O Preferences  Layout  Set Path  Ad  ENVIRONMENT | 3d-Ons<br>↓ Help → Request Support<br>↓ Learn MATLAB<br>RESOURCES |  |    |             |                      |                      |
| + + 🖬 🖬 🛱                     | Script Ctrl+N    | MATLAB                                                        |                                                                                              |                                                  |                                                                   |  |    |             |                      | • P                  |
| Current Folder                | Live Script      | •                                                             | Command Window                                                                               |                                                  |                                                                   |  | 0  | Workspace   |                      |                      |
| Name +                        | fx Function      |                                                               | New to MATLAB? See resources for Gett                                                        | ting Started.                                    |                                                                   |  | ×  | Name 🔺      | Value                |                      |
|                               | 1 Line Exaction  |                                                               | fz; >>                                                                                       |                                                  |                                                                   |  |    |             |                      |                      |
|                               | 0-               |                                                               |                                                                                              |                                                  |                                                                   |  |    |             |                      |                      |
|                               | Class            |                                                               |                                                                                              |                                                  |                                                                   |  |    |             |                      |                      |
|                               | Test Class       |                                                               |                                                                                              |                                                  |                                                                   |  |    |             |                      |                      |
|                               | System Object    | •                                                             |                                                                                              |                                                  |                                                                   |  |    |             |                      |                      |
|                               | Project 3        | •                                                             |                                                                                              |                                                  |                                                                   |  |    |             |                      |                      |
|                               | Figure           |                                                               |                                                                                              |                                                  |                                                                   |  |    |             |                      |                      |
|                               |                  |                                                               |                                                                                              |                                                  |                                                                   |  |    |             |                      |                      |
|                               | (00) · FF        |                                                               |                                                                                              |                                                  |                                                                   |  |    |             |                      |                      |
|                               |                  |                                                               |                                                                                              |                                                  |                                                                   |  |    |             |                      |                      |
|                               |                  |                                                               |                                                                                              |                                                  |                                                                   |  |    |             |                      |                      |
|                               |                  |                                                               |                                                                                              |                                                  |                                                                   |  |    |             |                      |                      |
|                               |                  |                                                               |                                                                                              |                                                  |                                                                   |  |    |             |                      |                      |
|                               |                  |                                                               |                                                                                              |                                                  |                                                                   |  |    |             |                      |                      |
|                               |                  |                                                               |                                                                                              |                                                  |                                                                   |  |    |             |                      |                      |
|                               |                  |                                                               |                                                                                              |                                                  |                                                                   |  |    |             |                      |                      |
|                               |                  |                                                               |                                                                                              |                                                  |                                                                   |  |    |             |                      |                      |
|                               |                  |                                                               |                                                                                              |                                                  |                                                                   |  |    |             |                      |                      |
|                               |                  |                                                               |                                                                                              |                                                  |                                                                   |  |    |             |                      |                      |
|                               |                  |                                                               |                                                                                              |                                                  |                                                                   |  |    |             |                      |                      |
|                               |                  |                                                               |                                                                                              |                                                  |                                                                   |  |    |             |                      |                      |
|                               |                  |                                                               |                                                                                              |                                                  |                                                                   |  |    |             |                      |                      |
|                               |                  |                                                               |                                                                                              |                                                  |                                                                   |  |    |             |                      |                      |
|                               |                  |                                                               |                                                                                              |                                                  |                                                                   |  |    |             |                      |                      |
| Details                       |                  | ~                                                             |                                                                                              |                                                  |                                                                   |  |    |             |                      |                      |
|                               |                  |                                                               |                                                                                              |                                                  |                                                                   |  |    |             |                      |                      |
|                               |                  |                                                               |                                                                                              |                                                  |                                                                   |  |    |             |                      |                      |
| Select a file to view details |                  |                                                               |                                                                                              |                                                  |                                                                   |  |    |             |                      |                      |
|                               |                  |                                                               |                                                                                              |                                                  |                                                                   |  |    |             |                      |                      |
|                               |                  |                                                               |                                                                                              |                                                  |                                                                   |  |    |             |                      |                      |
|                               |                  |                                                               |                                                                                              |                                                  |                                                                   |  |    |             |                      |                      |
| Beach                         |                  |                                                               |                                                                                              |                                                  |                                                                   |  |    |             |                      |                      |

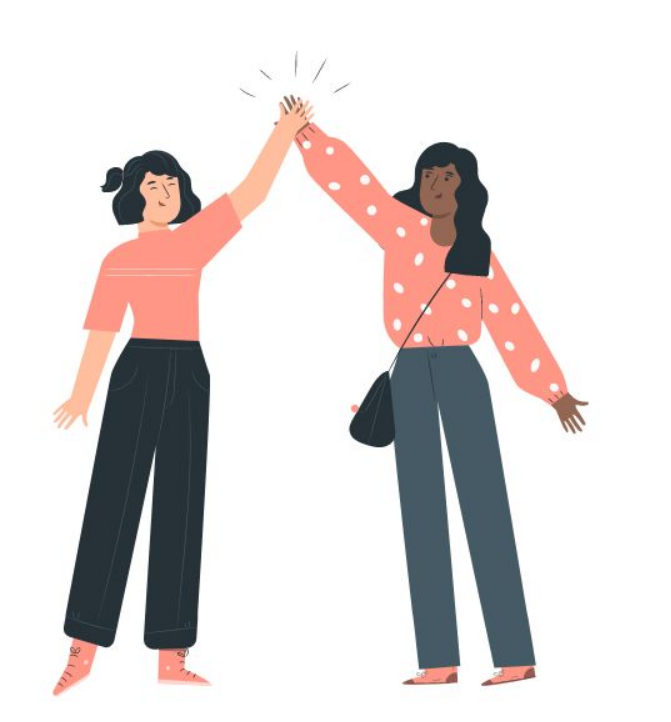

# Ευχαριστώ!